# Warsztaty z Sieci komputerowych Lista 7

### Przed zajęciami

Uruchom trzy maszyny wirtualne *Virbian1*, *Virbian2* i *Virbian3*, każda z jedną kartą sieciową podłączoną do wirtualnej sieci local0. Maszyna *Virbian1* będzie serwerem pocztowym. Wygodnie jest myśleć, że maszyna *Virbian2* należy do użytkownika student2, zaś maszyna *Virbian3* do użytkownika student3.

### Tutorial #1

W tej części przyjrzymy się działaniu protokołu pocztowego SMTP.

▶ Zmień nazwę interfejsu sieciowego na wszystkich maszynach na enp<br/>0. Na maszynie Virbiani (dla  $i \in \{1, 2, 3\}$ ) przypisz temu interfejsowi adres 10.0.0.<br/>i/8. Na wszystkich maszynach dodaj wpis

10.0.0.1 mail.example.com

do pliku /etc/hosts.

▶ Na maszynie *Virbian1* uruchom serwery SMTP i POP3 poleceniami

V1#> systemctl start postfix
V1#> systemctl start dovecot

- ► Na maszynie Virbian2 skonfiguruj program Thunderbird do korzystania z adresu student2@mail.example.com. W tym celu w Thunderbirdzie (w kreatorze tworzenia konta pocztowego) wpisz swoje imię i nazwisko w polu Your name, w polu Email address wpisz student2@mail.example.com, zaś w polu Password wpisz student2. Następnie kliknij Configure manually i uzupełnij pozostałe pola w następujący sposób.
  - W części Incoming powinien być wybrany protokół POP3, serwer mail.example.com, port 110, wyłączone szyfrowanie, w polu Authentication wybrana opcja Normal password, a jako użytkownik student2 (bez @mail.example.com).
  - W części Outgoing powinien być wybrany protokół SMTP, serwer mail.example.com, port 25, wyłączone szyfrowanie, a w polu Authentication wybrana opcja No authentication.

Po kliknięciu przycisku *Done* należy przeczytać i następnie zignorować ostrzeżenie o używaniu nieszyfrowanych protokołów. Jeśli pojawi się okno konfiguracji modułu Enigmail, to należy je zamknąć przyciskiem *Cancel*.

- Wykonaj powyższy punkt z odpowiednimi zmianami, tak żeby skonfigurować program *Thunderbird* na maszynie *Virbian3* do korzystania z adresu student3@mail.example.com. (Jego hasło to student3, pozostałe opcje należy wybrać analogicznie).
- ▶ Włącz Wiresharka na maszynie *Virbian2*. W Thunderbirdzie na maszynie *Virbian2* kliknij przycisk *Write*, napisz i wyślij email do student3@mail.example.com). Odbierz ten mail w Thunderbirdzie uruchomionym na maszynie *Virbian3*.
- ▶ Obejrzyj przesłane pakiety w Wiresharku: znajdź jeden z przesyłanych segmentów TCP i wybierając z kontekstowego menu opcję *Follow* | *TCP Stream* sprawdź, jakie komunikaty zostały wymienione między maszyną *Virbian2* a serwerem SMTP uruchomionym na maszynie *Virbian1*. Zapisz je do pliku.
- ► Poleceniem

V2\$> telnet mail.example.com 25

połącz się z portem SMTP i wykorzystaj zdobyte w Wiresharku i zapisane do pliku dane do wysłania wiadomości do adresu student3@mail.example.com. Zauważ, że treść maila (po poleceniu DATA) musi być zakończona pojedynczą kropką. Możesz pominąć pola nagłówka lub wpisać tylko niektóre. Na maszynie *Virbian3* sprawdź w Thunderbirdzie, czy mail dotarł.

 Włącz teraz szyfrowanie SSL protokołu SMTP w Thunderbirdzie na maszynie Virbian2. W tym celu w lewym panelu okna programu kliknij prawym przyciskiem myszy nazwę konta

student2@mail.example.com i z menu kontekstowego wybierz opcję *Settings*. W oknie konfiguracji z menu po lewej stronie wybierz opcję *Outgoing Server (SMTP)*, kliknij przycisk *Edit*, a następnie w części *Connection security* wybierz opcję *STARTTLS* i zatwierdź zmiany przyciskiem *OK*.

- ▶ Wyślij ponownie email testowy do student3@mail.example.com. i zaobserwuj przesyłane za pomocą protokołu SMTP dane w Wiresharku (*Follow* | *TCP Stream*). Poza samym początkiem komunikacji późniejsze dane powinny być zaszyfrowane i nie powinno się ich dać odczytać. Obejrzyj przesyłane przez protokół SSL komunikaty; w szczególności znajdź pakiet, w którym serwer SMTP wysyła certyfikat SSL i obejrzyj go.<sup>1</sup>
- ▶ Wyślemy teraz mail wykorzystując szyfrowane połączenie. Wykonaj polecenie:

V2\$> openssl s\_client -quiet -connect mail.example.com:25 -starttls smtp

i wyślij maila posługując się poleceniami protokołu SMTP (MAIL FROM, RCPT TO i DATA). Możesz skorzystać z transmisji uprzednio zapisanej w pliku. Obejrzyj przesyłane dane w Wiresharku i sprawdź w Thunderbirdzie, że email został dostarczony.

<sup>&</sup>lt;sup>1</sup>Możliwe jest, że przy kolejnych połączeniach serwer nie będzie wysyłać certyfikatu, lecz będzie wykorzystywać ustalony wcześniej klucz sesji. W takim przypadku, aby zobaczyć certyfikat, zazwyczaj wystarczy ponownie uruchomić Thunderbirda wysłać kolejny email.

## Tutorial #2

W tej części zapoznamy się z programem gpg będącym implementacją standardu OpenPGP.

- ▶ W ustawieniach Virtualboksa dla maszyny *Virbian2* przełącz kartę sieciowa w tryb NAT i w maszynie *Virbian2* skonfiguruj połączenie z Internetem za pomocą DHCP.
- ▶ Na maszynie *Virbian2* utwórz utwórz parę kluczy PGP (publiczny i prywatny) poleceniem

V2\$> gpg --gen-key

Jako nazwę użytkownika wybierz student2, a jako adres email wpisz student2@mail.example.com. Utwórz i zapamiętaj hasło chroniące klucz prywatny.

▶ Posiadane klucze (odpowiednio prywatne i publiczne) można wyświetlić poleceniami

```
V2$> gpg --list-secret-keys
V2$> gpg --list-keys
```

Na razie będą tam widoczne tylko klucze użytkownika student2.

- Wejdź na stronę https://www.veracrypt.fr/en/Downloads.html i pobierz ten program (w dowolnej wersji) razem z odpowiadającym podpisem PGP (link PGP Signature). Zamiast programu Veracrypt możesz wybrać dowolny inny program podpisany kluczem PGP jego autora/autorów. Zapisz program w pliku veracrypt.deb a jego podpis w pliku veracrypt.deb.sig.
- ▶ Poleceniem

V2\$> gpg --verify veracrypt.deb.sig veracrypt.deb

sprawdź, czy podpis jest poprawny. Otrzymasz komunikat o braku odpowiedniego klucza publicznego o identyfikatorze 5069A233D55A0EEB174A5FC3821ACD02680D16DE.

▶ Pobierz ten klucz publiczny z ogólnodostępnego repozytorium kluczy poleceniem

V2\$> gpg --recv-keys identyfikator\_klucza

i wyświetl posiadane klucze publiczne poleceniem

V2\$> gpg --list-keys

Zauważ, że przy Twoim kluczu publicznym jest napis ultimate, zaś przy kluczu publicznym opisanym jako *Veracrypt* jest napis unknown. Obie te wartości oznaczają poziom zaufania do tego, czy dany klucz należy do konkretnej osoby/instytucji.

Ponów próbę weryfikacji podpisu. Tym razem okaże się, że podpis jest poprawny, ale nie mamy żadnej gwarancji, że właśnie pobrany przez nas klucz publiczny faktycznie należy do autorów oprogramowania. ▶ Aby to naprawić, wejdź w tryb edycji tego klucza poleceniem

V2\$> gpg --edit-key Veracrypt

Po znaku zachęty wpisz polecenie

gpg> fpr

wyświetlające skrót klucza publicznego. Teraz powinniśmy poprosić autorów oprogramowania o podanie nam zaufanym kanałem obliczonego po ich stronie skrótu klucza. Zamiast tego zadowolimy się porównaniem wyświetlanej funkcji skrótu z funkcją skrótu dostępną na ich stronie www.<sup>2</sup> Załóż, że posiadany klucz faktycznie należy do autorów oprogramowania i podpisz go poleceniem

gpg> sign

a następnie opuść tryb edycji poleceniem

gpg> quit

Zauważ, że jeśli teraz wyświetlisz dostępne klucze publiczne, to przy kluczu *Veracrypt* będzie informacja o pełnym (full) zaufaniu do tego klucza.

- ▶ Wykonaj kolejną próbę weryfikacji podpisu. Tym razem powinna ona zakończyć się powodzeniem.
- ▶ W ustawieniach VirtualBoksa dla maszyny *Virbian2* przełącz kartę sieciowa z powrotem w tryb *Internal Network* (tak, żeby karta byłą połączona z wirtualną siecią local0). Przywróć tej maszynie ustawienia sieciowe z poprzedniego zadania (przypisz adres 10.0.0.2/8).

#### Wyzwanie #1

► Zapisz klucz publiczny użytkownika student2 z maszyny *Virbian2* w czytelnej postaci do pliku student2-pgp-key poleceniem

V2\$> gpg -a --export student2 > student2-pgp-key

Wyślij ten klucz mailem do użytkownika student3.

- ▶ Na maszynie *Virbian3* wygeneruj klucz prywatny i publiczny PGP, jako użytkownika podając student3, a jako adres email student3@mail.example.com. Wyeksportuj klucz publiczny do pliku student3-pgp-key i wyślij użytkownikowi student2.
- ▶ Na maszynie *Virbian2* zaimportuj klucz publiczny użytkownika student3 za pomocą polecenia

V2\$> gpg --import < student3-pgp-key

<sup>&</sup>lt;sup>2</sup>Od pewnego czasu skrót klucza publicznego jest zarazem jego identyfikatorem, więc wyświetlanym skrótem jest 5069 A233 D55A 0EEB 174A 5FC3 821A CD02 680D 16DE.

Wejdź w tryb edycji tego klucza, upewnij się, że jego funkcja skrótu jest odpowiednia i podpisz go kluczem prywatnym użytkownika student2

- ▶ Wykonaj powyższy punkt, ale na maszynie *Virbian3* zamieniając role student2 i student3.
- ▶ Na maszynie *Virbian2* utwórz plik message i umieść w nim jakąś treść. W celu podpisania wiadomości prywatnym kluczem użytkownika student2 i zaszyfrowania jej kluczem publicznym użytkownika student3 wydaj polecenie

V2\$> gpg -a -r student3 -se message

Szyfrogram zostanie zapisany do pliku message.asc, który można wysłać mailem do użytkownika student3.

▶ Na maszynie *Virbian3* otrzymany plik message.asc należy odszyfrować kluczem prywatnym użytkownika student3 i zweryfikować prawdziwość podpisu poleceniem

```
V3$> gpg -d message.asc > deciphered_message
```

▶ Wyłącz serwery SMTP i POP3 poleceniami

V1#> systemctl stop postfix V1#> systemctl stop dovecot

Materiały do kursu znajdują się w systemie Canvas: https://canvas.ii.uni.wroc.pl/.

Marcin Bieńkowski